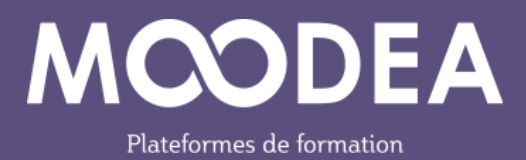

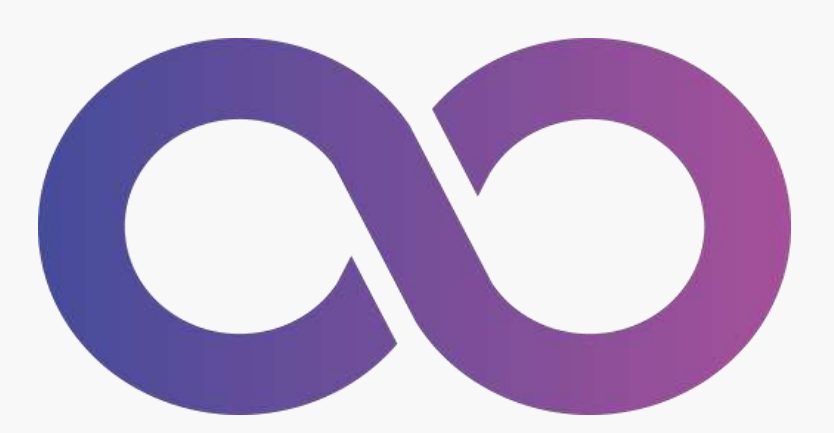

## Module PARTICIPATION (block\_participation)

Guide d'utilisation

Édition septembre 2023

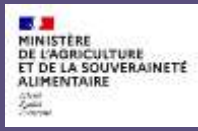

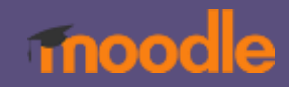

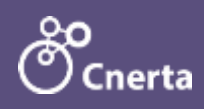

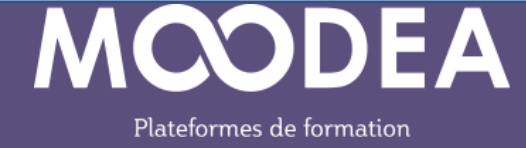

## Description

Le module « PARTICIPATION » installé sur toutes les plateformes MOODEA est réservé à l'usage des gestionnaires et des enseignants sur les plateformes MOODEA.

## Le module affiche les utilisateurs qui se sont connectés à un cours sur une période définie.

Aussi faut-il ajouter le bloc « Participation » dans chacun des cours pour lesquels vous souhaitez obtenir ces informations.

À noter que l'affichage des temps passés sur ce cours relève du module LSTAT que vous pouvez installer sur le tableau de bord.

## Fonctionnement

Suivez la procédure suivante :

- OAller dans un cours et activer le mode édition
- 2 Ajouter un bloc
- 3 Sélectionner le bloc « Participation »

|                                                                                                    | Ajouter un bloc                | ( <b>*</b> ) | ۹ ۵ ۵ 🌒 - 🛶               |                                                                                                    |
|----------------------------------------------------------------------------------------------------|--------------------------------|--------------|---------------------------|----------------------------------------------------------------------------------------------------|
| #canal SOS                                                                                                    | Constraining                   | ~            |                           | *                                                                                                    |
|                                                                                                    | Derrierus arritoreus           |              | 6                         |                                                                                                    |
| Monte Description Description Agence Sur-                                                                                                    | Evénemento 8 venir             |              |                           |                                                                                                    |
|                                                                                                    | Fotaers personnels             |              | Utilisateurs en ligne     | 10-                                                                                                    |
| 🗸 Général 🌶                                                                                                    | Plan RIS                       |              | Awar ablight in 1916 Chin | menes manufec)                                                                                                  |
|                                                                                                    | Ma vue carto reentale          |              | Carrolin                  | 10-                                                                                                    |
|                                                                                                    | Marque pages administrateur    |              |                           | 1997 - 1997 - 1997 - 1997 - 1997 - 1997 - 1997 - 1997 - 1997 - 1997 - 1997 - 1997 - 1997 - 1997 - 1997 - 1997 - |
| sos C                                                                                                    | Modules                        | _            | Chillionthianz en ligne   | 10-                                                                                                    |
|                                                                                                    | Nangation                      | _            |                           |                                                                                                    |
|                                                                                                    | Bloc Badges Open Badge Factory |              | Actuate shearing          | 10-                                                                                                    |
| Annual of Control of Control of C | Participants salvin            | 1            |                           |                                                                                                    |
|                                                                                                    | Participation 3                |              |                           |                                                                                                    |
| Columnation of the second line of the second line o | Plans de Tormation             |              |                           |                                                                                                    |
|                                                                                                    | Présence automatique           | <b>U</b> ()  |                           |                                                                                                    |
|                                                                                                    | Rapport d'accessibilité        |              |                           |                                                                                                    |
|                                                                                                    |                                | Arridar      |                           |                                                                                                    |
| 1 1990 1990 S                                                                                                    |                                | AL           |                           |                                                                                                    |

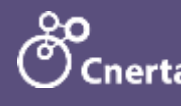

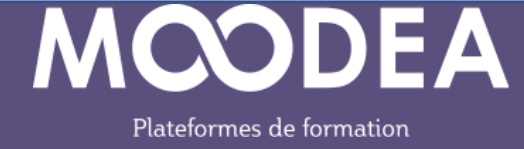

Choisissez l'emplacement du bloc (région et poids) en cliquant sur la roue crantée.

| Configuration                      | du b   | loc « Participation »           |  |  |  |
|------------------------------------|--------|---------------------------------|--|--|--|
| Tout replier                       |        |                                 |  |  |  |
| <ul> <li>Où ce bloc a</li> </ul>   | pparaî | t                               |  |  |  |
| Emplacement original du            | bloc 😧 | Module: #canal SOS              |  |  |  |
| Afficher sur les types de page     |        | Toute page d'accueil de cours 🕈 |  |  |  |
| Région par défaut                  | 0      | Droče •                         |  |  |  |
| Poids par défaut                   | 0      | -10 (premier) •                 |  |  |  |
| <ul> <li>Sur cette page</li> </ul> | ge     |                                 |  |  |  |
| Visible                            |        | Oui 🕈                           |  |  |  |
| Région                             |        | Droite •                        |  |  |  |
| Poids                              |        | -10 (premier) \$                |  |  |  |
|                                    |        | Enregistrer                     |  |  |  |

A Sélectionner une période (date de début – date de fin) puis cliquer sur le bouton « Rechercher »

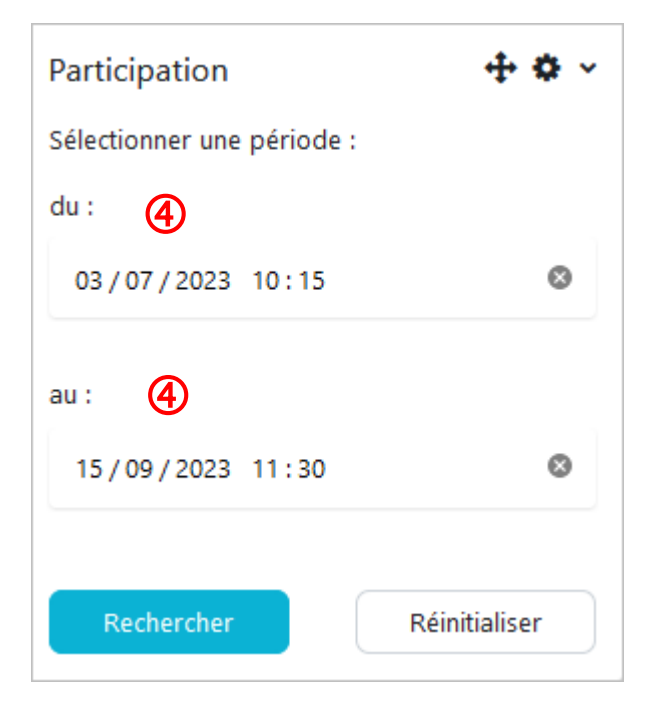

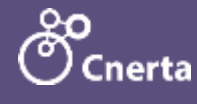

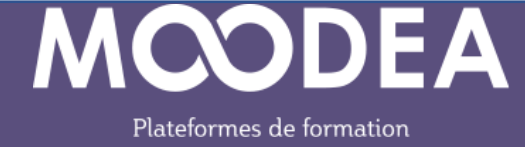

Les participants au cours sur la période définie s'affichent dans une fenêtre modale.

| Participant(s) au co<br>#canal SOS<br>du 01/06/2023 09:3 | ours :<br>30 au | ı 15/09/2023 11:30 |    |        |         |          |             | ×    |
|----------------------------------------------------------|-----------------|--------------------|----|--------|---------|----------|-------------|------|
| Afficher 10 v entrées Rechercher :                       |                 |                    |    |        |         |          |             |      |
| Nom                                                      | *               | Prénom             | \$ | E-mail |         | ÷        | Institution | \$   |
|                                                          |                 |                    |    |        |         |          |             |      |
|                                                          |                 |                    |    |        |         |          |             |      |
|                                                          |                 |                    |    |        |         |          |             |      |
|                                                          |                 |                    |    |        |         |          |             |      |
|                                                          |                 |                    |    |        |         |          |             | _    |
|                                                          |                 |                    |    |        |         |          |             |      |
|                                                          |                 |                    |    |        | Pr      | écédente | 1 Suiva     | inte |
| Affichage de 1 à 8 sur 8                                 | 3 entr          | ées                |    |        |         |          |             |      |
|                                                          |                 |                    |    |        | Annuler |          | Exporter    | 2    |

Vous pouvez exporter les données dans un fichier au format csv ou demander l'affichage en plein écran.

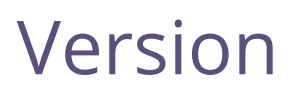

Le module est compatible Moodle 4.1.

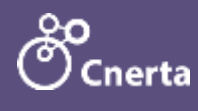